- 「學分學程畢業資格」學生查詢操作手冊
- 一、登入本校首頁(<u>https://www.mcut.edu.tw</u>),網頁最下方常用連結,選擇「校 園入口網」。

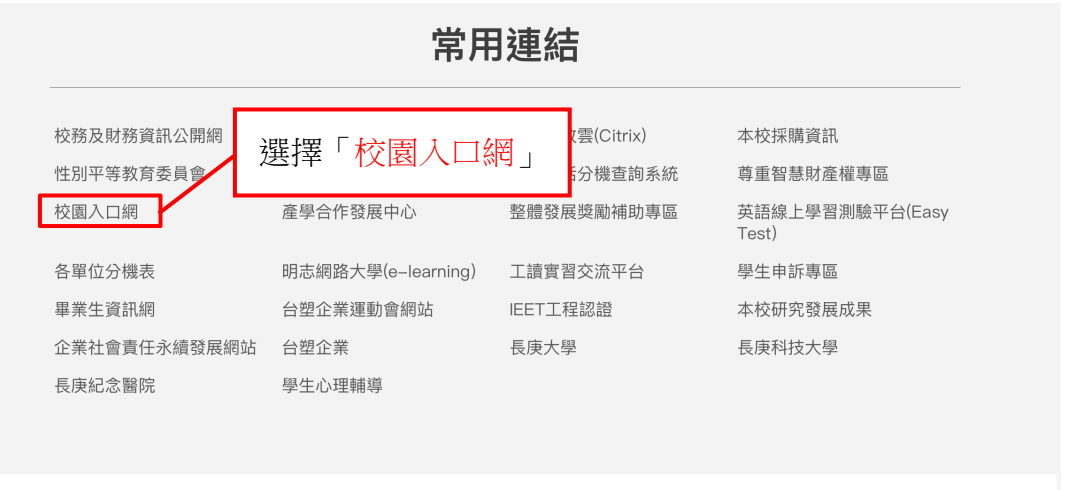

 著作權聲明
 隱私權及資安宣告
 學生個資蒐集、處理及利用告知聲明
 個資保護聯絡窗口

 // 網站維護:
 圖書資訊處周雅婷(分機4284)
 // ●
 ●
 ●
 ●
 ●
 ●
 ●
 ●
 ●
 ●
 ●
 ●
 ●
 ●
 ●
 ●
 ●
 ●
 ●
 ●
 ●
 ●
 ●
 ●
 ●
 ●
 ●
 ●
 ●
 ●
 ●
 ●
 ●
 ●
 ●
 ●
 ●
 ●
 ●
 ●
 ●
 ●
 ●
 ●
 ●
 ●
 ●
 ●
 ●
 ●
 ●
 ●
 ●
 ●
 ●
 ●
 ●
 ●
 ●
 ●
 ●
 ●
 ●
 ●
 ●
 ●
 ●
 ●
 ●
 ●
 ●
 ●
 ●
 ●
 ●
 ●
 ●
 ●
 ●
 ●
 ●
 ●
 ●
 ●
 ●
 ●
 ●
 ●
 ●
 ●
 ●
 ●
 ●
 ●
 ●
 ●
 ●

二、輸入帳號及密碼,即可登入

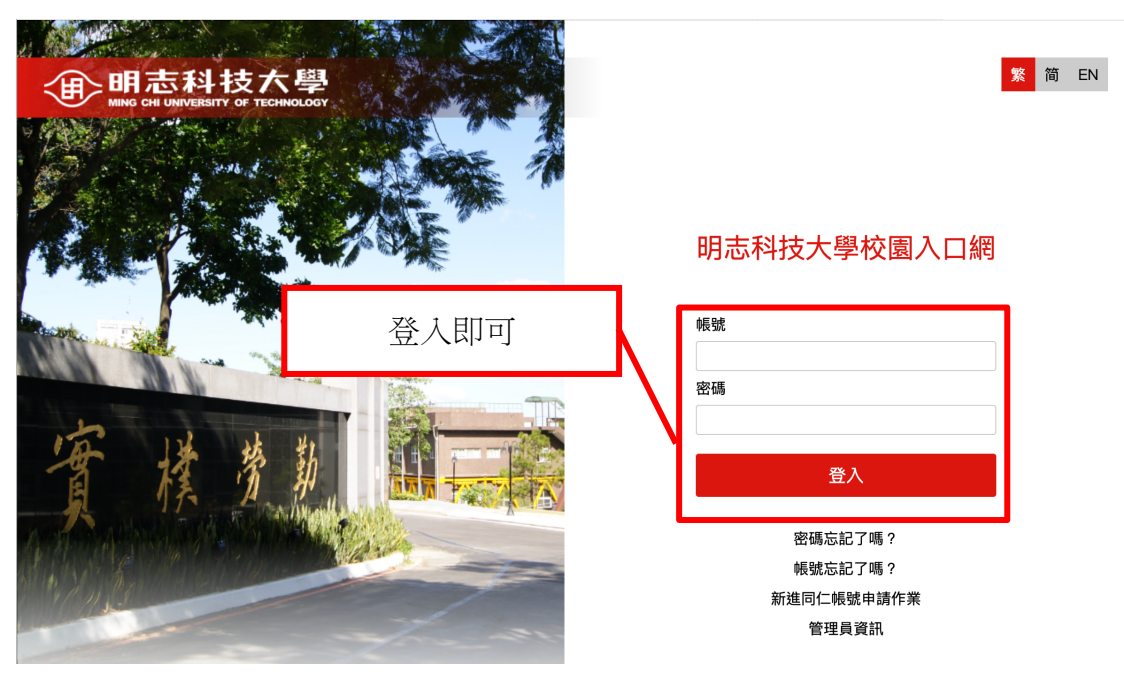

三、登入後,在應用系統裡,請選擇「教務系統」

| ₩ING CHI UNIVERSITY OF TECHNOLOGY 首頁                                                                                              | 雪子郵件 公告 應用系統 待辦事項 行車曆 約                                                                                                    | 网络文件灰 討論區 個人設定 登出 明志科大                                                                                                    |
|----------------------------------------------------------------------------------------------------|----------------------------------------------------------------------------------------------------|----------------------------------------------------------------------------------------------------|
| @ 議通知 ⊠                                                                                                    | 文件公佈 + MDRE 区                                                                                                    | 1 我的書籤 ⊠                                                                                                    |
| 尚無資料<br>您有 0 則未過期之會議通知單                                                                                                    | <ul> <li>學生請假系統-操作流程簡要說明(學生版)<br/>資訊系統操作說明 – 2012/09/12 09:50:07</li> <li>EIP系統新增功能說明少1.pdf<br/>資訊系統操作說明 – 2011/10/19 11:59:12</li> </ul>   | 尚無資料<br>2. 新增 🏢 刪除 🕞 撥移 🖸 全選 🌄 医人                                                                                                    |
| <ul> <li>◎ EIP系統 + M⊡RZ</li> <li>● EIP系統(活動、間卷、會議通知)</li> <li>◎ 明志網路大學 (E-Learning)</li> <li>○ 四常館館標系統 02</li> </ul>              | <ul> <li>99學年度校園入口網教育訓練-教職員v1<br/>資訊系統操作說明 – 2010/09/28 03:06:29</li> <li>明志校園入口網-使用者操作手冊.pdf<br/>資訊系統操作說明 – 2010/08/28 03:54:06</li> </ul> | 疫情専區 + моне     COVID-19應變小組第102次會議紀錄(202     COVID-19應變小組第101次會議紀錄(202     COVID-19應變小組第101次會議紀錄(202     COVID-19應變小組第100次會議紀錄(202  |
| ・ 通興回音語語親永成     ・    ・    ・                                                                                                    | 爰 組織通訊 爰 我的組織 常用聯絡人                                                                                                    | <ul> <li>COVID-19應變小組第99次會議紀錄(202</li> <li>COVID-19應變小組第98次會議紀錄(202</li> </ul>                                                       |
| <ul> <li>・ (1) 数位教科(貫氏規)</li> <li>・ (1) 場地器材借用系統</li> <li>・ (1) 使困惑疾物管制系統</li> <li>・ (1) 明志核策流程系統</li> <li>(1) 明志なりまた(</li> </ul> | 選擇「教務系統」                                                                                                    | <ul> <li>→ 数育部電子佈告欄 + MCRE ≥</li> <li>→ IMGA執行長來臺授旗體育署全力支持雙</li> <li>→ 青春無毒・世界關注一「2022青少年藥物</li> <li>→ 教育部補助各地方政府整合性計畫 成立</li> </ul> |
| <ul> <li>●学生員計運司未就</li> <li>● 「大專校院就業職能診斷平台</li> <li>● Easv test線上學習測驗平台 (新制)</li> </ul>                                          |                                                                                                    | <ul> <li>美國國務院112年暑期「美國研究研習會(S</li> <li>我國參加2022年世界全項目溜冰錦標賽單</li> </ul>                                                              |
| 我的行程 + MORE ⊠                                                                                                    |                                                                                                    | ● 明志精選新聞 + M□RE<br>● 賽事心得 / 長榮馬拉松身著校服破5喜賀                                                                                            |
| 沒有行程                                                                                                    | 常用聯絡人 🔒 傳送待辦事項                                                                                                    | ▶明志科大結合台塑貨運致力推動零碳動力<br>四主到十五世(國田合) (韓政韓國法利は)                                                                                         |

四、登入「教務系統」後,選擇「學生畢業資格查詢(Granduation Requirements)」

| 间 明志科技大學<br>Mind cli UNIVERSITY OF TECHNOLOGY |                                           |  |  |  |  |  |  |  |  |  |
|-----------------------------------------------|-------------------------------------------|--|--|--|--|--|--|--|--|--|
| 您好! 請!                                        | 點選右方選單進入管理頁面。 <u>登出</u>                   |  |  |  |  |  |  |  |  |  |
| 學生畢業資格查詢<br>(Graduation Requirements)         | 選課紀錄異動申請<br>(Changing Course Preferences) |  |  |  |  |  |  |  |  |  |
|                                               | +B.//= == m                               |  |  |  |  |  |  |  |  |  |
| 芝                                             | 選擇「學生畢業資格查詢」                              |  |  |  |  |  |  |  |  |  |

五、 點擊上方的「學生畢業資格查詢(Granduation Requirements)」

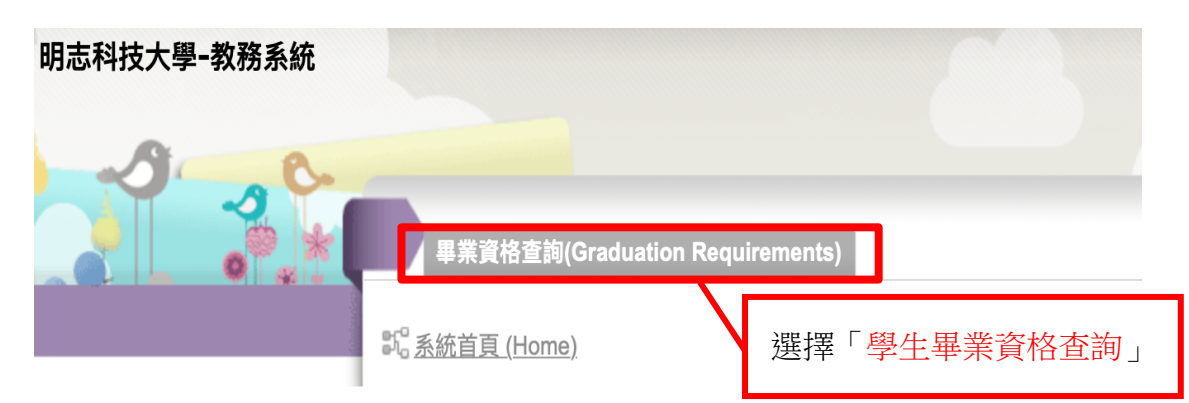

六、選擇「學分學程」就可查詢到必修科目未通過清單。

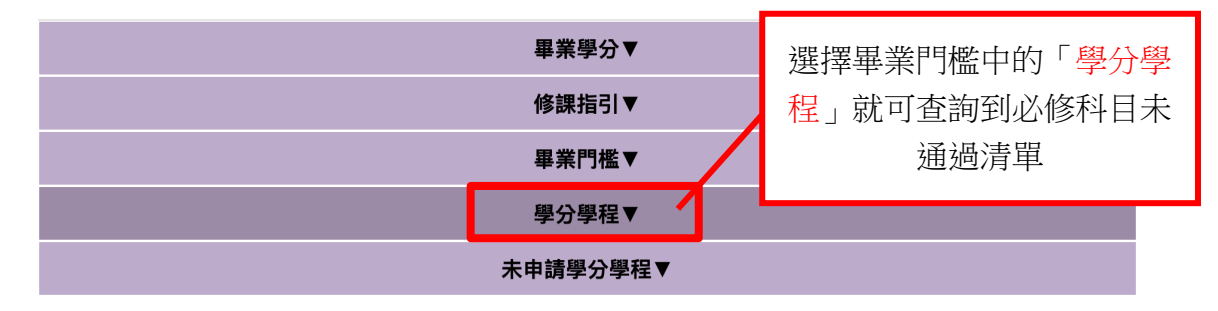

七、點擊進去即可得知該門學分學程狀況。

| 110入學:          | 工設系應修任-   | 一個第二專長學 | 學分學程或跨領 | [域學分    | 學程(      | 未通過)▼ |      |      |
|-----------------|-----------|---------|---------|---------|----------|-------|------|------|
| 學程名稱            | 修畢學分      | 應修學分    | 狀態      | 聯絡<br>人 | 校內<br>分機 | 備註    | 通過標準 | 審核結果 |
| 科技藝術整合設計跨領域學分學程 | <u>12</u> | 2       | 請點擊此    | 上處      |          |       |      |      |
| 智慧互動設計跨領域學分學程   | <u>9</u>  | 20      | 不甲胡     | 琳       | 3200     |       |      |      |
| 創意整合跨領域學分學程     | <u>3</u>  | 20      | 未申請     | 陳麗<br>英 | 3091     |       |      |      |
| 前瞻應用化學技術跨領域學分學程 | <u>3</u>  | 20      | 未申請     | 林丘<br>凰 | 4610     |       |      |      |
| 客製化生產跨領域學分學程    | <u>3</u>  | 21      | 未申請     | 謝旻<br>妮 | 3100     |       |      |      |
| 福祉事業營運跨領域學分學程   | 1         | 21      | 未申請     | 詹采<br>妮 | 3151     |       |      |      |
| 數據科學跨領域學分學程     | <u>0</u>  | 21      | 未申請     | 謝旻<br>妮 | 3100     |       |      |      |

※此圖示僅供參考,請自行查詢自己的學分學程。

八、這裡可得知詳細的學分學程相關資訊。

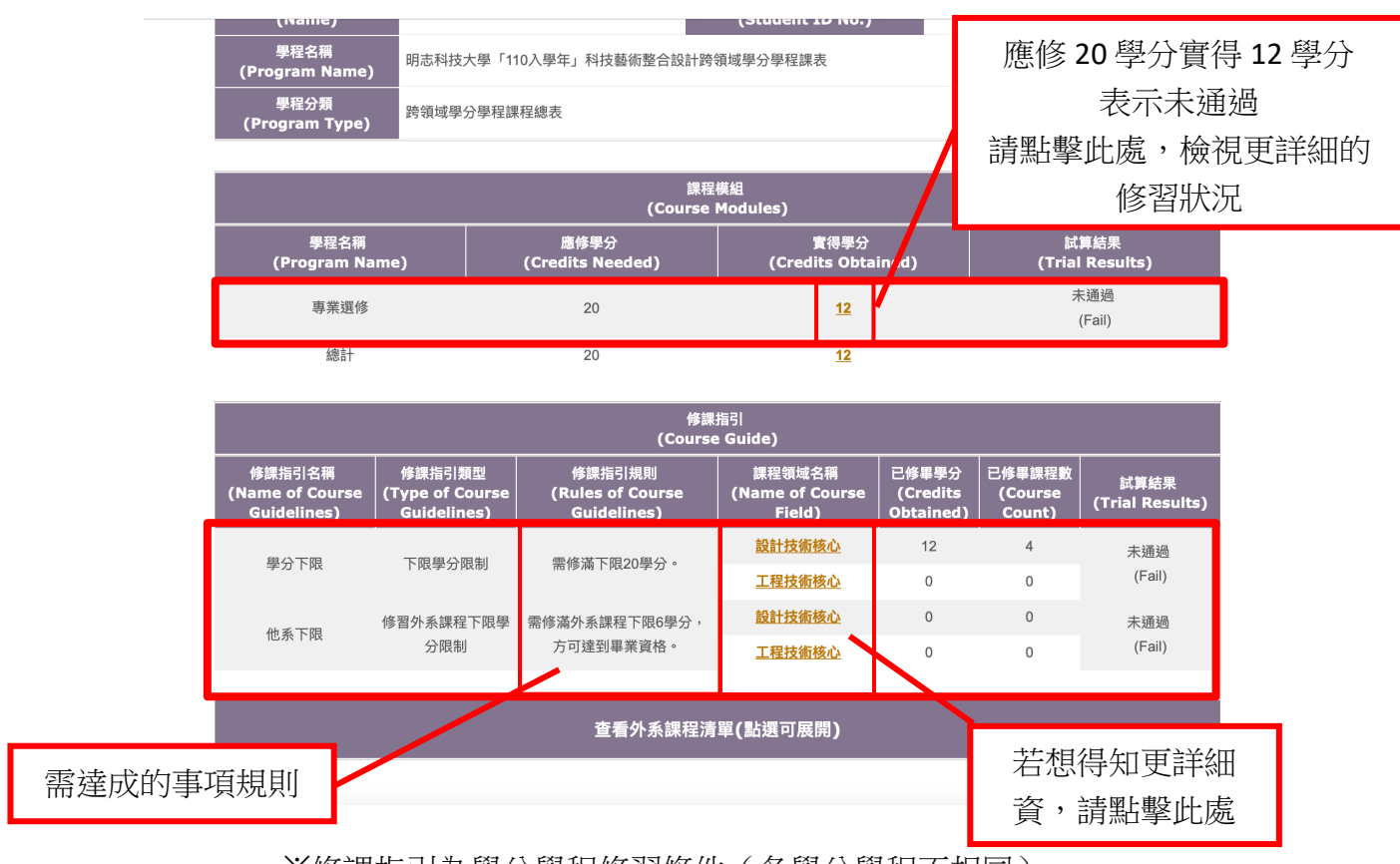

※修課指引為學分學程修習條件(各學分學程不相同)

九、在這邊你可以知道自己的學分學程修習狀況。※此圖示僅供參考,請自行查詢自己的學分學程。

|                                         | ڑ<br>Cur               | 県程總表課程<br>riculum Pl | an)                         |                  | 修課成績<br>(Grades)                        |                                             |                 |                           |                    |                |                 |                |
|-----------------------------------------|------------------------|----------------------|-----------------------------|------------------|-----------------------------------------|---------------------------------------------|-----------------|---------------------------|--------------------|----------------|-----------------|----------------|
| 永久課號<br>(Permanent<br>Course<br>Number) | 課名<br>(Course<br>Name) | 學分<br>(Credits)      | 年級<br>(Year<br>of<br>Study) | 學程<br>(Programs) | 永久課號<br>(Permanent<br>Course<br>Number) | 修課課<br>名<br>(Name<br>of<br>Course<br>Taken) | 學分<br>(Credits) | 修別<br>(Elective/Required) | 修課學期<br>(Semester) | 狀態<br>(Status) | 等第<br>(Ranking) | 審核<br>(Review) |
| 31700H                                  | 3D數位成<br>形             | 3                    | 2                           | 專業選修             | 31700H                                  | 3D數位<br>成形                                  | 3               | 選修                        | 111/1              | 已修             |                 | 未通過<br>(Fail)  |
| 317001                                  | 進階電腦<br>輔助工業<br>設計     | 3                    | 2                           | 專業選修             | 317001                                  | 進階電腦<br>輔助工業<br>設計                          | 3               | 選修                        | 111/1              | 已修             |                 | 未通過<br>(Fail)  |
| 31700C                                  | 電腦繪圖                   | 3                    | 1                           | 專業選修             | 31700C                                  | 電腦繪圖                                        | 3               | 選修                        | 110/1              | 已修             |                 | 通過<br>(Pass)   |
| 31700E                                  | 電腦輔助<br>工業設計           | 3                    | 1                           | 專業選修             | 31700E                                  | 電腦輔助<br>工業設計                                | 3               | 選修                        | 110/2              | 已修             |                 | 通過<br>(Pass)   |
| 31700F                                  | 進階電腦<br>繪圖             | 3                    | 1                           | 專業選修             | 31700F                                  | 進階電腦<br>繪圖                                  | 3               | 選修                        | 110/2              | 已修             |                 | 通過<br>(Pass)   |
| 31700G                                  | 進階表現<br>技法             | 3                    | 1                           | 專業選修             | 31700G                                  | 進階表現<br>技法                                  | 3               | 選修                        | 110/2              | 已修             |                 | 通過<br>(Pass)   |
| 335006                                  | 環境視覺<br>設計             | 3                    | 3                           | 專業選修             |                                         | Т                                           | J               | -                         |                    | 未修             |                 | 未通過<br>(Fail)  |
| 12701J                                  | 微處理機<br>應用實務           | 3                    | 3                           | 專業選修             |                                         |                                             | 口的              | 铺积夕瑶                      |                    | 未修             |                 | 未通過<br>(Fail)  |
| 337305                                  | 多媒體創<br>作              | 3                    | 2                           | 專業選修             |                                         |                                             |                 | 咖啡在白油                     |                    | 未修             |                 | 未通過<br>(Fail)  |
| 31700L                                  | 互動設計                   | 3                    | 3                           | 專業選修             |                                         |                                             |                 |                           |                    | 未修             |                 | 未通過<br>(Fail)  |

※如若學程資料有任何問題,請洽詢各學分學程承辦人 跨領域學分學程:

https://aca.mcut.edu.tw/p/412-1007-6320.php?Lang=zh-tw

第二專長學分學程:

https://aca.mcut.edu.tw/p/412-1007-6319.php?Lang=zh-tw